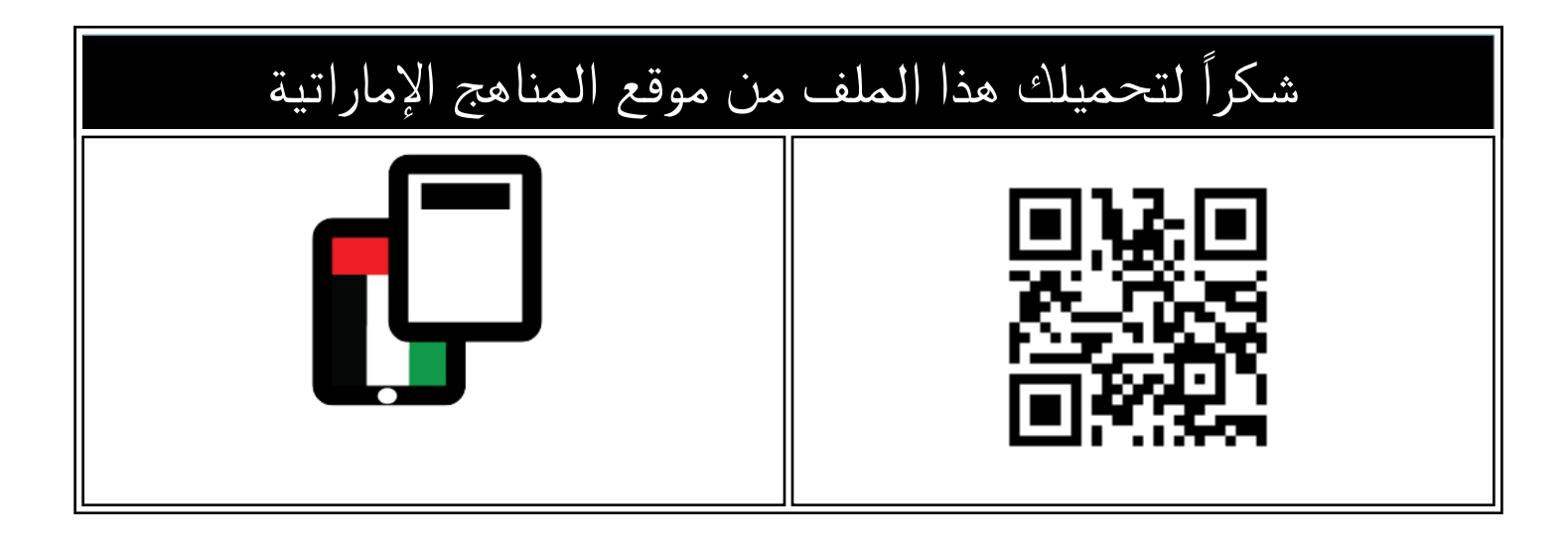

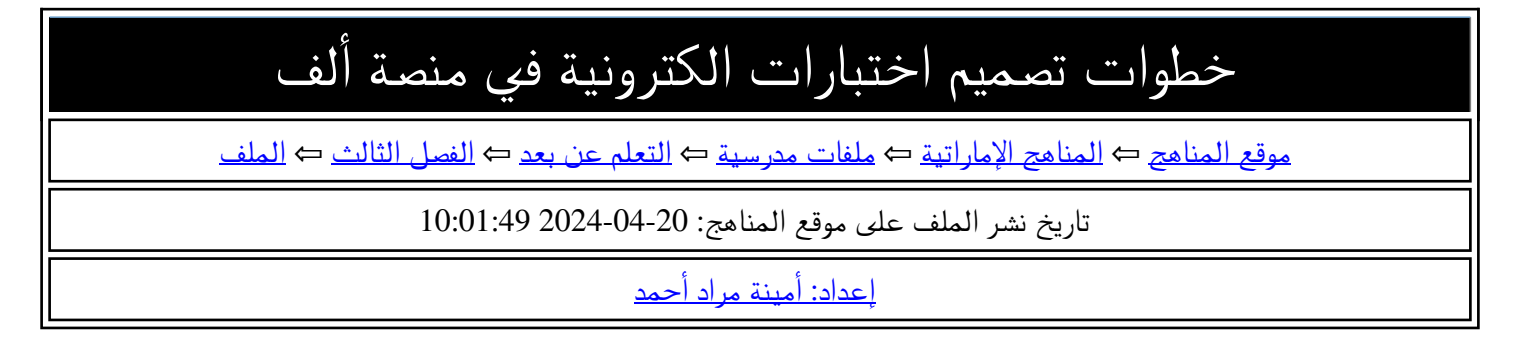

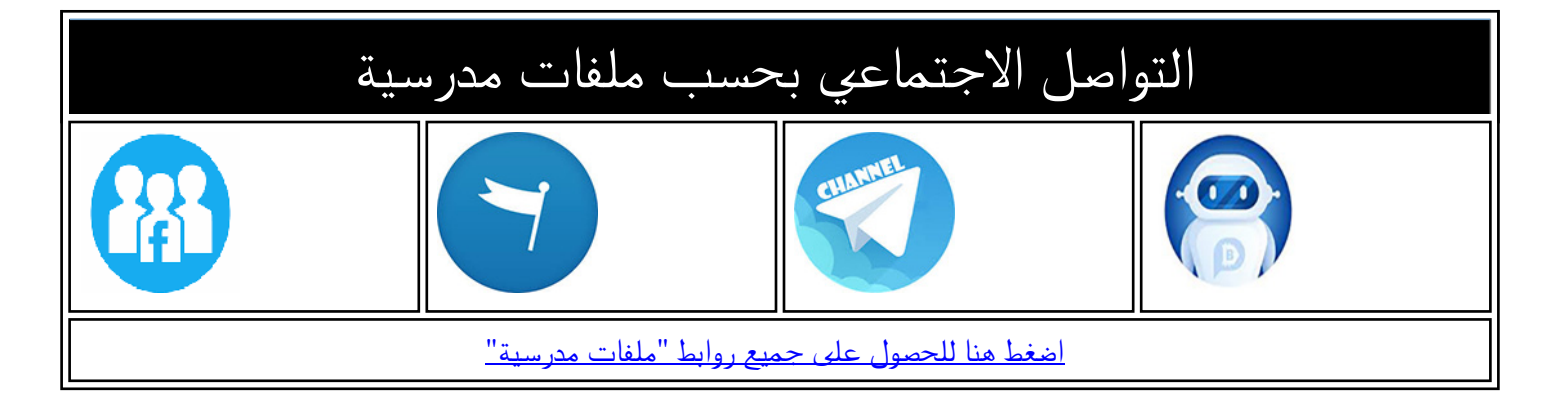

المزيد من الملفات بحسب ملفات مدرسية والمادة التعلم عن بعد في الفصل الثالث

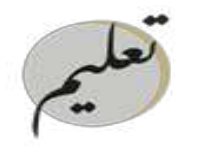

مؤسســة الإمـارات للتعليــم المدرسـي EMIRAT<u>ES SCHOO</u>LS ESTABLISHMENT

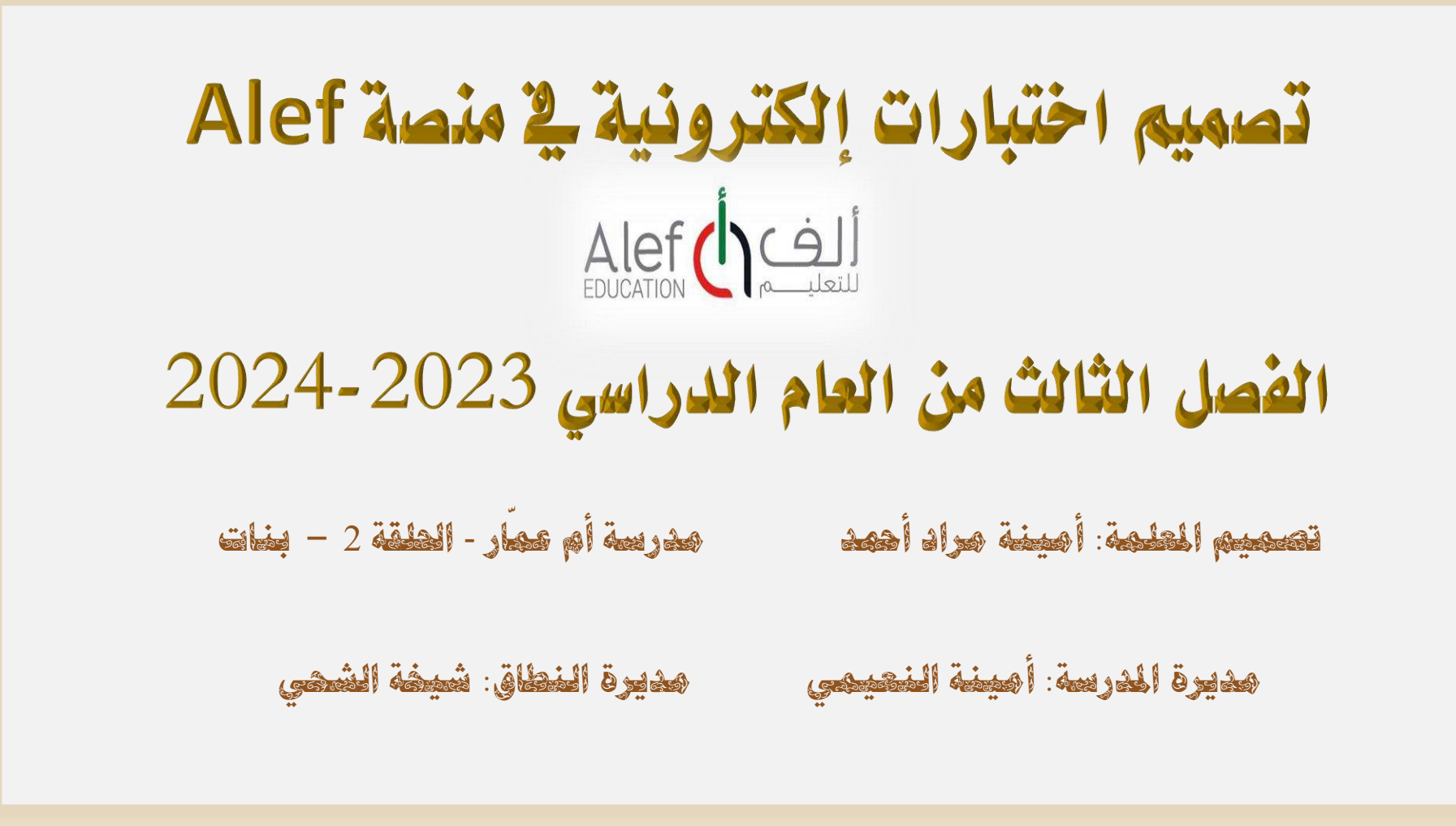

• Amina-m.ahmed@ese.gov.ae

تصبيم اختبارات في منصة ألف () Alef

## خطوات تصميم الاختبار في المنصة ونشره- 4 خطوات

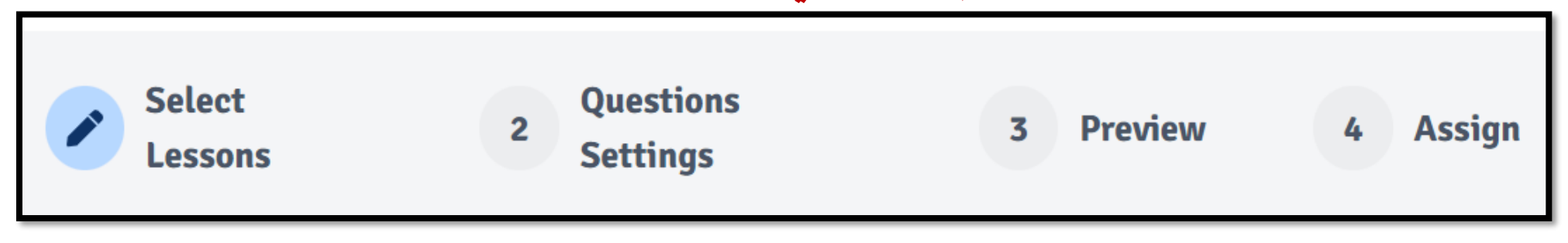

أزرار الإجراء التالي وزرالعودة وزر الحفظ كمسودة (نهاية كل خطوة) ← Back to All Tests → Continue to Test Settings **Save Draft** 

• Amina-m.ahmed@ese.gov.ae

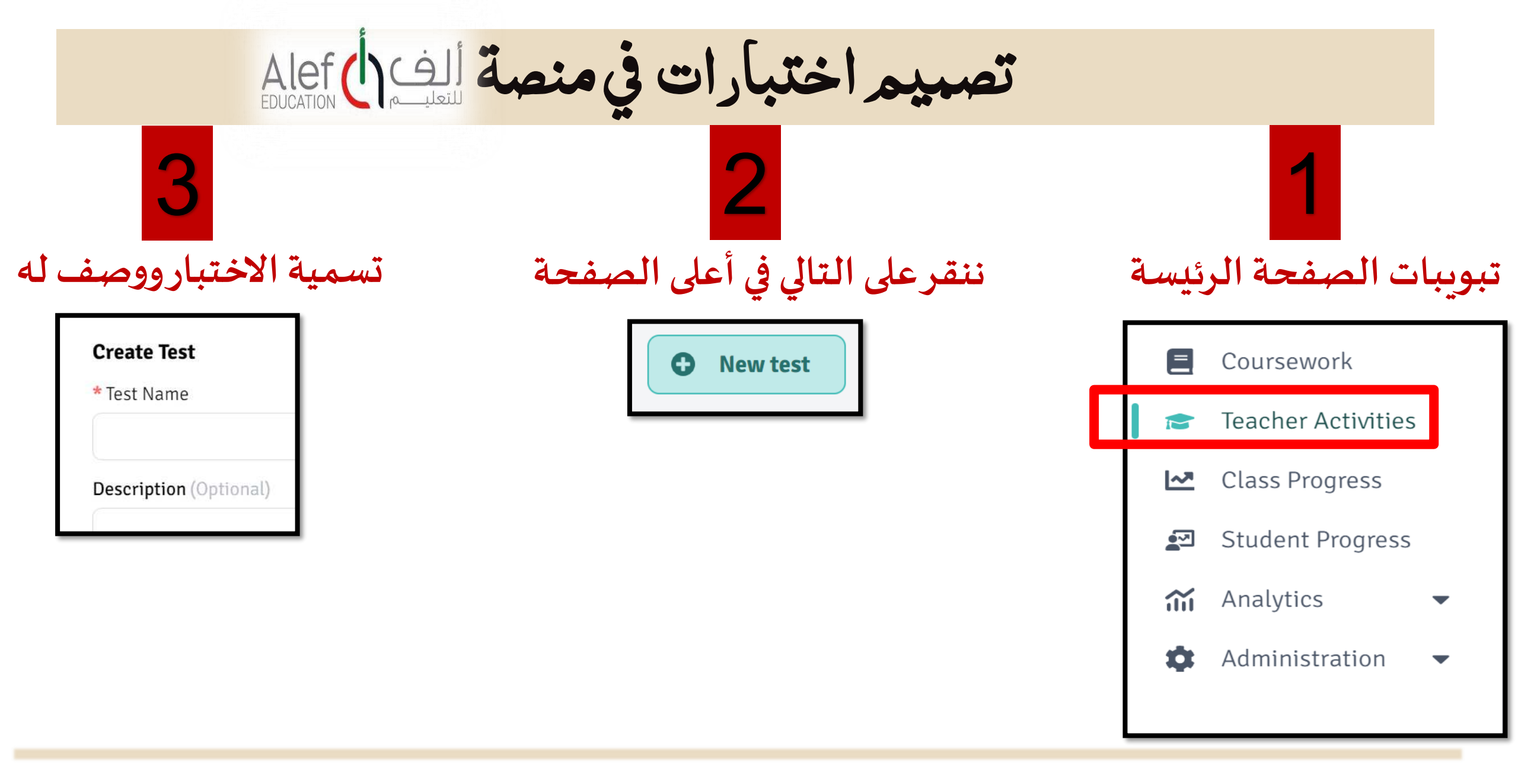

• Amina-m.ahmed@ese.gov.ae

تصبيم اختبارات في منصة ألف () Alef

| Select<br>Lessons | 2 Questions<br>Settings | 3 Preview | 4 Assign |
|-------------------|-------------------------|-----------|----------|

## اختيار الدروس من الفصول الدراسية الثلاثة

| بنتج المتعلم جماد تنضيمن: تشيبها محددًا عناصر ♦ . 2 . 6 . 6 . 5 . 1 . •          |  |
|----------------------------------------------------------------------------------|--|
|                                                                                  |  |
| الوحدة الثَّانية: وطني                                                           |  |
| نصَ سرديَّ قصَّة: التَّمييز بين أنواع الكتابة ودراسة الأساليب                    |  |
| الإنشائية                                                                        |  |
| <br>ينتج المتعلم جملا تتضمن تشبيها محددا عناصره : Learning Outcomes G6.6.5.1.2 • |  |
| الوحدة الثَّانية: وطني                                                           |  |
| نصّ سرديّ قصّة: دراسةُ عناصر النّصَّ السّرديّ وتطبيقُها                          |  |
| يكتب المتعلَّم نصوصًا تقسيرية (إيضاحية). * Learning Outcomes G6.4.2.4.3          |  |

اختيار الوحدات من الفصول الدراسية الثلاثة

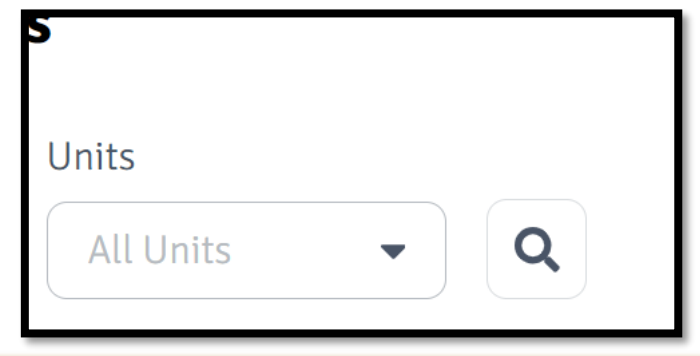

• Amina-m.ahmed@ese.gov.ae

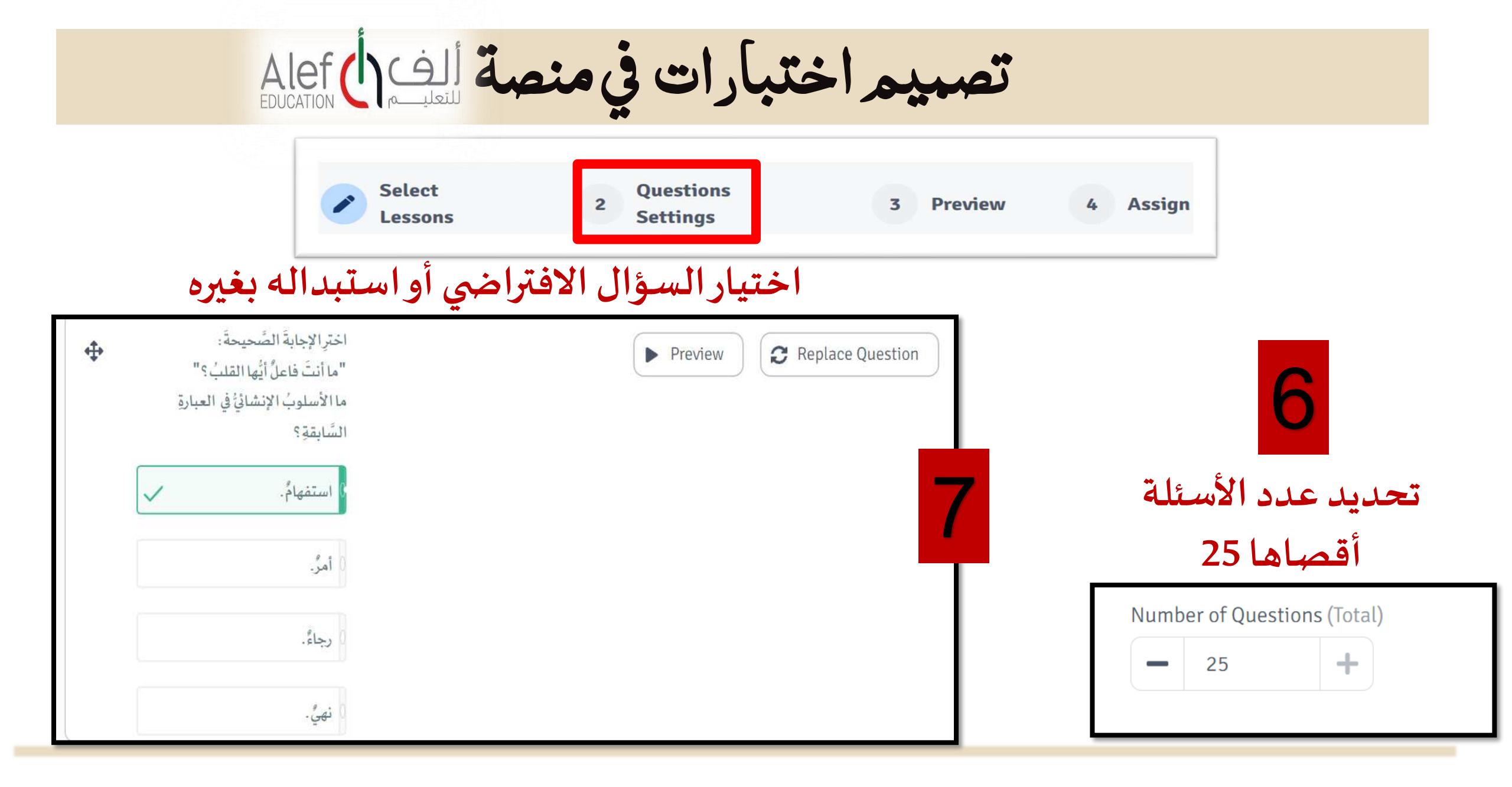

• Amina-m.ahmed@ese.gov.ae

تصبيم اختبارات في منصة ألف

| Select<br>Lessons | 2 Questions<br>Settings | 3 Preview | 4 Assign |
|-------------------|-------------------------|-----------|----------|
|-------------------|-------------------------|-----------|----------|

| لکل أو تخصيصه للبعض<br>Select Students:<br>Once the test is assigned to the students they will be able to see the test. | طالبات – لل | تعيين الاختبارللد | عد نشره ونهاية<br>- أقصاها 5           | تحديد توقيت الاختبار (مو<br>أدائه) +المكافأة بالنجوم |
|----------------------------------------------------------------------------------------------------|-------------|-------------------|----------------------------------------|------------------------------------------------------|
| Students                                                                                                    |             |                   | * Start Date                           | Due Date (Optional)                                  |
| 29 Selected 🔇                                                                                                    | •           |                   | ······································ | i mm/dd/yyyy                                         |
| Q Search                                                                                                    | -           | Cancel            |                                        |                                                      |
| Selected (29/29)                                                                                                    |             | Cullect Postgi    | Test Rewards:                          |                                                      |
| Select All Available                                                                                                    |             |                   | You can easily adjust the highest nur  | mber of stars awarded.                               |
| Aaesha Almansoori                                                                                                    |             |                   | 🔶 Stars                                |                                                      |
| Afnan Mohamed                                                                                                    |             |                   | 5 🔻                                    |                                                      |

• Amina-m.ahmed@ese.gov.ae